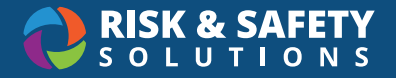

## **Injury & Illness Reporting - Investigations**

## **Getting Started**

 To conduct an injury or illness investigation you will need to login to RSS Platform either by selecting the link in the notification you received

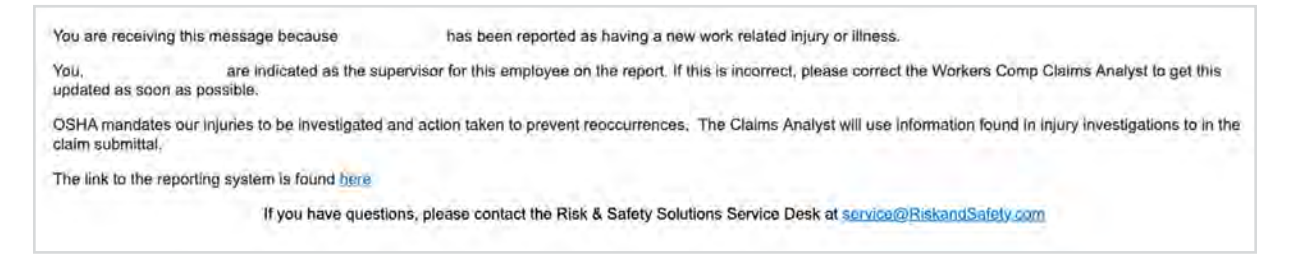

 Or by going directly to <u>https://app.riskandsafety.com</u> and selecting the report from the "Action Items" section of the RSS Platform homepage

| O RISK & SAFETY      | B |                                                                                                    |             | Mars Campus                                        |
|----------------------|---|----------------------------------------------------------------------------------------------------|-------------|----------------------------------------------------|
| ŵ Home               |   |                                                                                                    |             |                                                    |
| Action Items         |   | Welcome to RSS Platform for Mars Ca                                                                | mpus        |                                                    |
| 🗂 Workspace          |   |                                                                                                    |             |                                                    |
| Account Management   |   | Action Items                                                                                       | 1 - 5 of 45 | Chemical Supply Store!<br>Order for your inventory |
| iii More Apps        |   | Complete and Submit Report                                                                         | 03/15/2023  |                                                    |
| Infection Prevention | * | injury investigation - Haite Berry                                                                 |             | Computer Ergonomics Office                         |
| Lab Safety           | * | Review and Acknowledge Laboratory Hazard Assessment (LHAT)<br>Collins Training Group               | 02/16/2023  | Ergonomic Assessment                               |
| Workers Compensation | ٠ | Resolve Inspection Findings<br>Aug82020[1 - 02/14/2023                                             | 02/14/2023  | Quick Links                                        |
|                      |   | Resolve Inspection Findings                                                                        | 02/14/2023  | Begin a Biological Use Authorization               |
|                      |   | Engineered Materials Laboratory - 02/14/2023                                                       |             | Begin a Laboratory Hazard Assessment               |
|                      |   | Review and Acknowledge Laboratory Hazard Assessment (LHAT)<br>Chemicals Training Hazard Assessment | 02/09/2023  | Manage PPE Inventories                             |
|                      |   |                                                                                                    | View More   | Report Employee Injury or Illness                  |

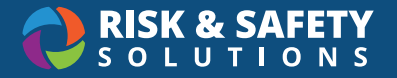

• Select the "People" tab to enter additional investigators. Search by name or email in the "Add a Responsible Person" field

| Halle Berry: No Cla                    | jation<br>m # [2] |           | Ins | pection Date: 03/15/2023 |
|----------------------------------------|-------------------|-----------|-----|--------------------------|
| Details                                | People            | Incidents |     |                          |
|                                        |                   |           |     |                          |
| Responsib                              | le People         |           |     |                          |
| Add a Responsible                      | le People         |           |     |                          |
| Responsib<br>Add a Responsible<br>Name | Person            | Email     |     |                          |

- Select the "Questionnaire" tab to answer the questions relating the injury/illness investigation
- Answer all required questions on the investigation form

| Halle Berry: No Clai                                              | m # 🖄                                                |               |           | Inspection     | rbate: 03/15/2023 ¿ |
|-------------------------------------------------------------------|------------------------------------------------------|---------------|-----------|----------------|---------------------|
| Details                                                           | People                                               | Questionnaire | Incidents | ÷              |                     |
| Search for question                                               |                                                      |               |           | All Categories |                     |
|                                                                   |                                                      |               |           |                |                     |
| ⊐≰ Set remaining res                                              | ponses for all categorie                             | S             |           |                |                     |
| ≍¥ Set remaining resp                                             | oonses for all categorie                             | s             |           |                |                     |
| Employee Interviewed                                              | oonses for all categorie<br>view & Investiga<br>By * | s             |           |                |                     |
| Employee Inter<br>Employee Inter<br>Employee Interviewed<br>B I U | view & Investiga<br>By *<br>I≣ I≣ ⊙ ¢                | s             |           |                |                     |

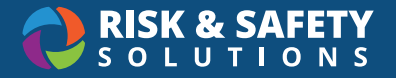

- Farther down the page, questions in the "Preventive Actions & Statement" section can include detailed information such as number of days to resolve and detailed instructions for correcting issues
  - Select the "X" for the desired question to identify this as a deficiency and be able to enter further comments, due date and action plan

| Preventiv     | e Actions       | & Statem     | nent =     | ×       |             |         |  |
|---------------|-----------------|--------------|------------|---------|-------------|---------|--|
| Develop/revis | se safety proce | dures and up | odate IIPP | or Chem | nical Hygie | ne Plan |  |
| ~             | ×               |              |            |         |             |         |  |
|               |                 |              |            |         |             |         |  |

- Enter comments, action plan, days to resolve and attachments (images or documents).
- Select Save Incident when all data has been entered

|                 | Sav | e Incid |
|-----------------|-----|---------|
| Action Plan     |     |         |
| B / U HE HE O C |     |         |
| Days To Resolve |     |         |
| T Attachmente   |     |         |

· When the investigation is complete, select the checkbox at the bottom of the form

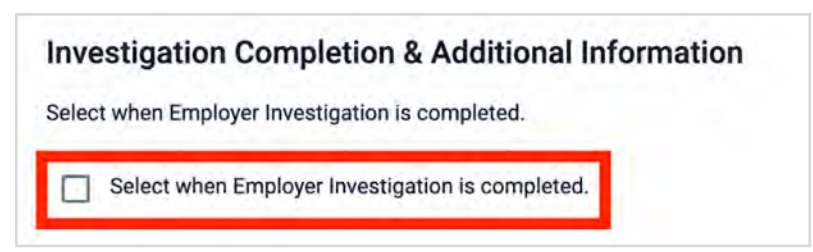

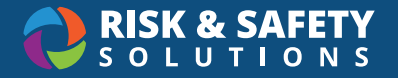

• Select the "Set remaining responses for all categories" and select the desired response ("checkmark", "NA" or N/O" depending on your location's settings) and **Save** 

| All Categories                               |                   |
|----------------------------------------------|-------------------|
| Set remaining unanswered compliance question | ns to<br>Car Save |

• Select the circle icon at the bottom right of the report and "Send to Resolution" option

| Injury Investigation<br>Halle Berry: No Claim # 🔀 | Status: DRAFT<br>Inspection Date: 03/15/2023 |           |  |
|---------------------------------------------------|----------------------------------------------|-----------|--|
| Details People Questionnaire Incidents            |                                              |           |  |
| Search for question                               | All Categories                               | •         |  |
| Incidents: +                                      |                                              |           |  |
| Reported on Mar 15, 2023 by Al Pacino             |                                              |           |  |
| Action Plan                                       |                                              |           |  |
| au au chruig an thigan thir                       |                                              |           |  |
|                                                   | Send to Re                                   | solution  |  |
| Request ergonomic evaluation                      |                                              |           |  |
| ⊘ ×                                               | Prin                                         | t Report  |  |
|                                                   |                                              | History D |  |
|                                                   |                                              | 4-        |  |
| Order new equipment                               |                                              |           |  |

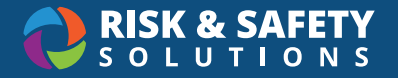

• Any deficiencies identified in the investigation are now ready to be resolve by selecting the "Incidents" tab and selecting each deficiency

| Details           | People                      | Questionnaire                | Incidents |          |              |
|-------------------|-----------------------------|------------------------------|-----------|----------|--------------|
|                   |                             |                              |           | SHOW ALL |              |
| Develop/revise sa | afety procedures and update | e IIPP or Chemical Hygiene P | lan       |          | NOT RESOLVED |

• Once open, select the **Resolve** button

| Injury Investigation<br>Halle Berry: No Claim #                          | Status: RESOLUTION<br>Inspection Date: 03/15/2023 |
|--------------------------------------------------------------------------|---------------------------------------------------|
| ÷                                                                        |                                                   |
| a sunablicular animi biogramica ana abaste in Lior chorusan Libbero Lion |                                                   |
| Due Apr 14, 2023 29 days remaining to resolve                            |                                                   |
| Reported on Mar 15, 2023 by Al Pacino                                    |                                                   |
| Action Plan:                                                             |                                                   |
| sdvsdLKVNs;dlvkn;sdlVKN                                                  |                                                   |
| AP Al Pacino Mar 15, 2023                                                |                                                   |
| .D,SMN.a,fmbn.,FMBN.f,bng                                                |                                                   |
| Resolution                                                               | NOT RESOLVED                                      |
| Add Tracking Number                                                      |                                                   |
| Vo Resolutions.                                                          |                                                   |
| Comment                                                                  |                                                   |

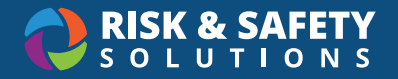

- · Enter resolution comments and attach images or documents
- Select the Save button

| Add corr                        | nments             | or atta | ach fil | les, a | nd sele | ect 'save | ' to subr | nit your | resolution. |      |
|---------------------------------|--------------------|---------|---------|--------|---------|-----------|-----------|----------|-------------|------|
| <b>B</b> <i>I</i><br>This is co | <u>U</u><br>mplete | 0       | Ξ       | 5      | C       |           |           |          |             |      |
| M                               |                    |         |         |        |         |           |           |          | Cancel      | Save |

• Once all deficiencies on an investigation have been resolved, the investigation is automatically moved to the "Done" (\_completed) status